## Texas DEM/Lidar Data

1) Go to this website: https://tnris.org/stratmap/elevation-lidar/

## 2) Scroll down and you should see a map similar to this:

INKIS LIdar Coverage

TNRIS acquires lidar data through partner

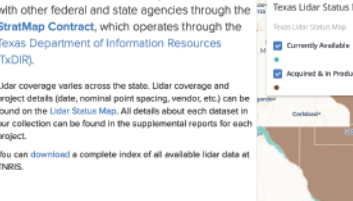

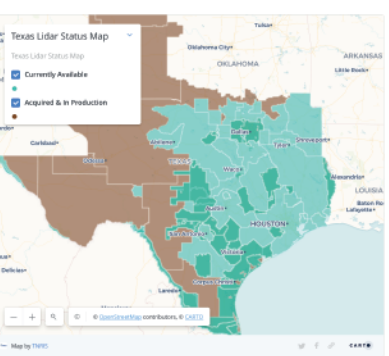

3) Click on the county for which you want to download data and then click link to "TNRIS Data Hub"

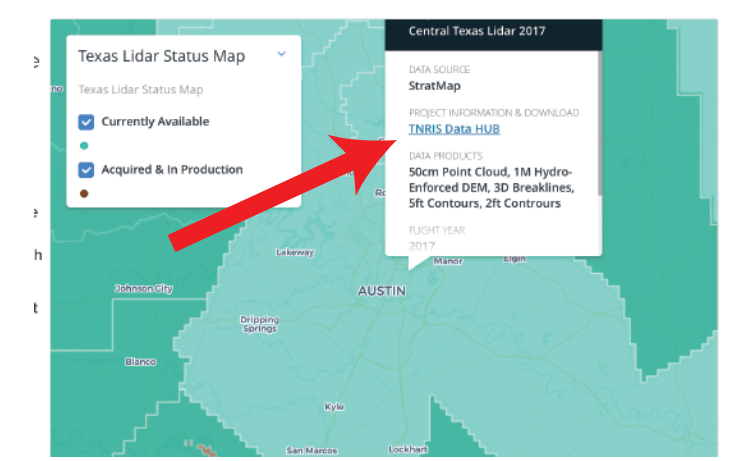

4) Zoom in and select tile of interest:

5) Select either DEM (no building information, just land elevation) or Lidar Point Cloud (much larger and needs processing to make into a DEM, but contains buildings/tree information) to download.

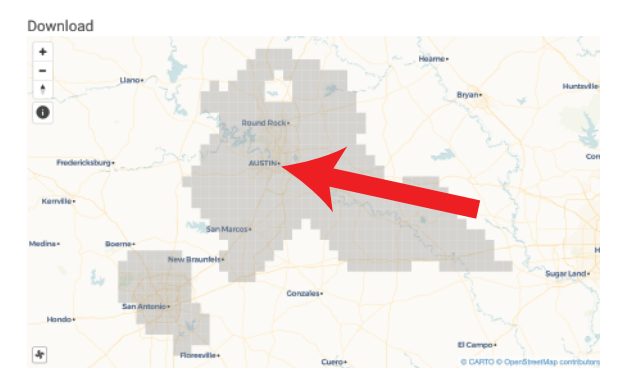

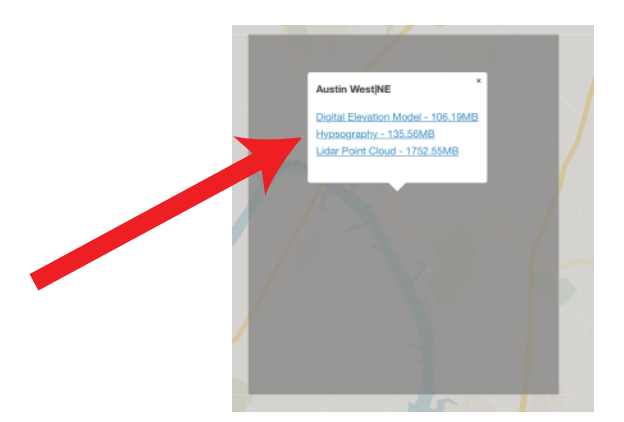